| たの図書館利用状況です。           |                          |                  |                                           |                                                                                                    |
|------------------------|--------------------------|------------------|-------------------------------------------|----------------------------------------------------------------------------------------------------|
|                        |                          |                  |                                           | 利用者信仰流定   1回回回如云首                                                                                            |
|                        | <b>***</b>               |                  |                                           | 図書館カレンダー                                                                                                    |
|                        | 現在時刻:2025/01/22 11:53:34 |                  |                                           |                                                                                                    |
| 2出状況                   |                          |                  |                                           | 日曜 月曜 火曜 水陽 木曜 金曜 土曜                                                                                         |
| No<br>語道物史 上<br>語道物史 下 | 9114                     |                  | 送時期間日<br>2025/04/05<br>2025/04/05<br>323期 | 5 6 7 2 3 6   12 14 15 10 10 10   12 14 15 10 10 10   12 14 15 10 10 10   10 16 17 25 26 10   10 17 10 30 35 |
|                        |                          |                  |                                           | 新着資料一覧                                                                                                    |
| 5約状況                   |                          |                  |                                           |                                                                                                    |
| No<br>(徳山市史史料 中        | <u> </u>                 | <b>秋王</b><br>予約中 | <b>AZURRE</b>                             |                                                                                                    |
|                        |                          |                  | at in                                     |                                                                                                    |
| 川用照会メニュー               |                          |                  |                                           |                                                                                                    |
|                        | • <u>予約中一見</u>           |                  |                                           |                                                                                                    |

## ① マイページにログインして、「利用者情報設定」から「利用者情報変更」をクリックします。

## ② 返却お知らせメールを受信するにチェックをつけて、「変更する」をクリックします。

| 周南市立図書館                                   |                                             |
|-------------------------------------------|---------------------------------------------|
| ◆ 資料を探す ◆カテゴリーから探す ◆利用                    | [課金 →サブメニュー                                 |
| <u>メインメニュー</u> > <u>マイページ</u> > 利用者情報変更   |                                             |
| 利用者情報変更                                   |                                             |
| 利用者情報変更内容を入力して「変更する」ボタンを                  | 押します。メールマガジンの設定については「メールマガジン設定」ボタンを押してください。 |
| パスワード変更                                   |                                             |
| パスワードを変更する場合は、以下に旧パスワード・                  | 桁パスワードおよび確認用の再入力を行ってください。                   |
| 旧パスワード                                    |                                             |
| 新パスワード                                    |                                             |
| 再入力                                       |                                             |
| <b>E-Mail</b><br>メールアドレスを変更する場合は、以下に新メールア | ドレスを入力してください。削除する場合は「削除する」をチェックしてください。      |
| 旧メールアドレス                                  |                                             |
| 新メールアドレス                                  | ■ 削除する                                      |
| E-Mail2<br>メールアドレスを変更する場合は、以下に新メールア       | ドレスを入力してください、削除する場合は「削除する」をチェックしてください。      |
| 旧メールアドレス                                  |                                             |
| 新メールアドレス                                  |                                             |
|                                           |                                             |
| 返却お知らせメール                                 | ☑返却お知らセメールを受信する 2                           |
|                                           | 変更する メニューに戻る                                |
|                                           | TOP                                         |
| サイトマップ                                    |                                             |

※返却お知らせメールの受信を設定すると、返却期限日の2日前と当日にメールが届きます。